# Cisco Router als Remote-VPN-Server mit SDM-Konfigurationsbeispiel

### Inhalt

Einführung Voraussetzungen Anforderungen Verwendete Komponenten Konventionen Konfigurieren Netzwerkdiagramm Konfigurationsverfahren Überprüfen Zugehörige Informationen

### **Einführung**

In diesem Dokument wird beschrieben, wie der <u>Cisco Security Device Manager (SDM)</u> zum Konfigurieren des Cisco Routers als <u>Easy VPN-Server</u> verwendet wird. Mit Cisco SDM können Sie Ihren Router als VPN-Server für den Cisco VPN Client über eine benutzerfreundliche webbasierte Verwaltungsschnittstelle konfigurieren. Sobald die Konfiguration des Cisco Routers abgeschlossen ist, kann sie mit dem Cisco VPN Client verifiziert werden.

### **Voraussetzungen**

### <u>Anforderungen</u>

In diesem Dokument wird davon ausgegangen, dass der Cisco Router voll betriebsbereit und so konfiguriert ist, dass das Cisco SDM Konfigurationsänderungen vornehmen kann.

**Hinweis:** Informationen zur Konfiguration des Routers durch das SDM finden Sie unter <u>Zulassen</u> <u>von HTTPS-Zugriff für SDM</u>.

#### Verwendete Komponenten

Die Informationen in diesem Dokument basieren auf den folgenden Software- und Hardwareversionen:

- Cisco 3640 Router mit Cisco IOS® Software, Version 12.3(14T)
- Security Device Manager Version 2.31
- Cisco VPN Client Version 4.8

Die Informationen in diesem Dokument wurden von den Geräten in einer bestimmten Laborumgebung erstellt. Alle in diesem Dokument verwendeten Geräte haben mit einer leeren (Standard-)Konfiguration begonnen. Wenn Ihr Netzwerk in Betrieb ist, stellen Sie sicher, dass Sie die potenziellen Auswirkungen eines Befehls verstehen.

### **Konventionen**

Weitere Informationen zu Dokumentkonventionen finden Sie in den <u>Cisco Technical Tips</u> <u>Conventions</u> (Technische Tipps zu Konventionen von Cisco).

### Konfigurieren

In diesem Abschnitt finden Sie Informationen zum Konfigurieren der Easy VPN Server-Funktion, mit der ein Remote-Endbenutzer über IPsec mit einem beliebigen Cisco IOS® VPN-Gateway kommunizieren kann.

**Hinweis:** Verwenden Sie das <u>Command Lookup Tool</u> (nur <u>registrierte</u> Kunden), um weitere Informationen zu den in diesem Abschnitt verwendeten Befehlen zu erhalten.

#### **Netzwerkdiagramm**

In diesem Dokument wird die folgende Netzwerkeinrichtung verwendet:

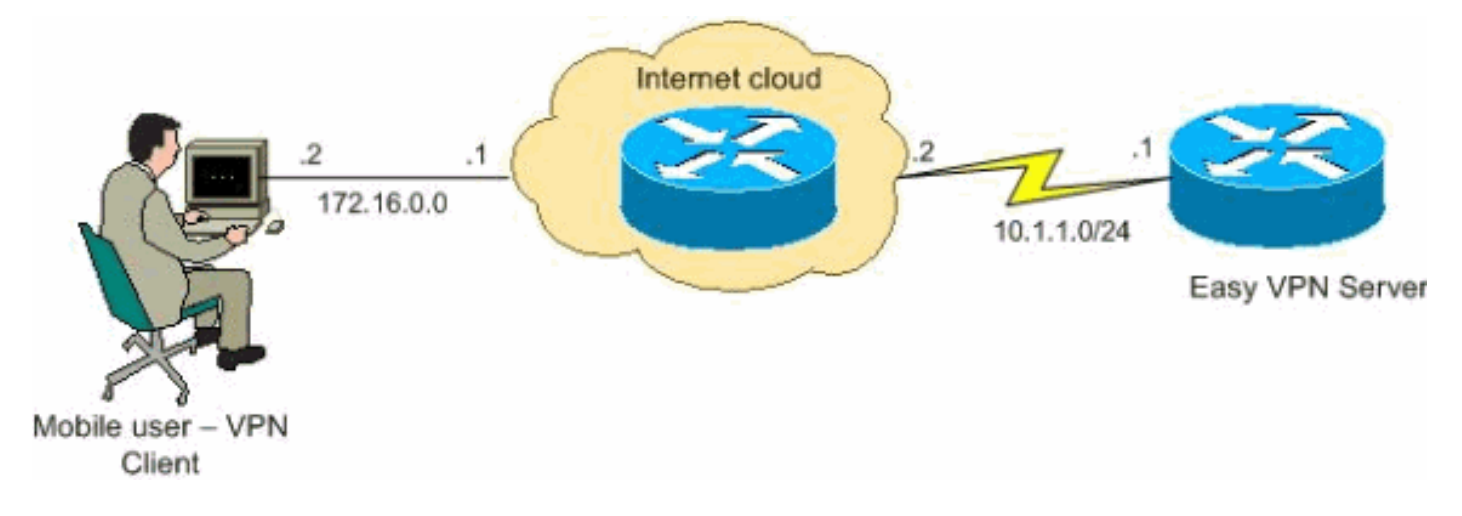

#### Konfigurationsverfahren

Führen Sie diese Schritte aus, um den Cisco Router mithilfe von SDM als Remote-VPN-Server zu konfigurieren.

 Wählen Sie Configure > VPN > Easy VPN Server im Home-Fenster aus, und klicken Sie auf Easy VPN Server Wizard.

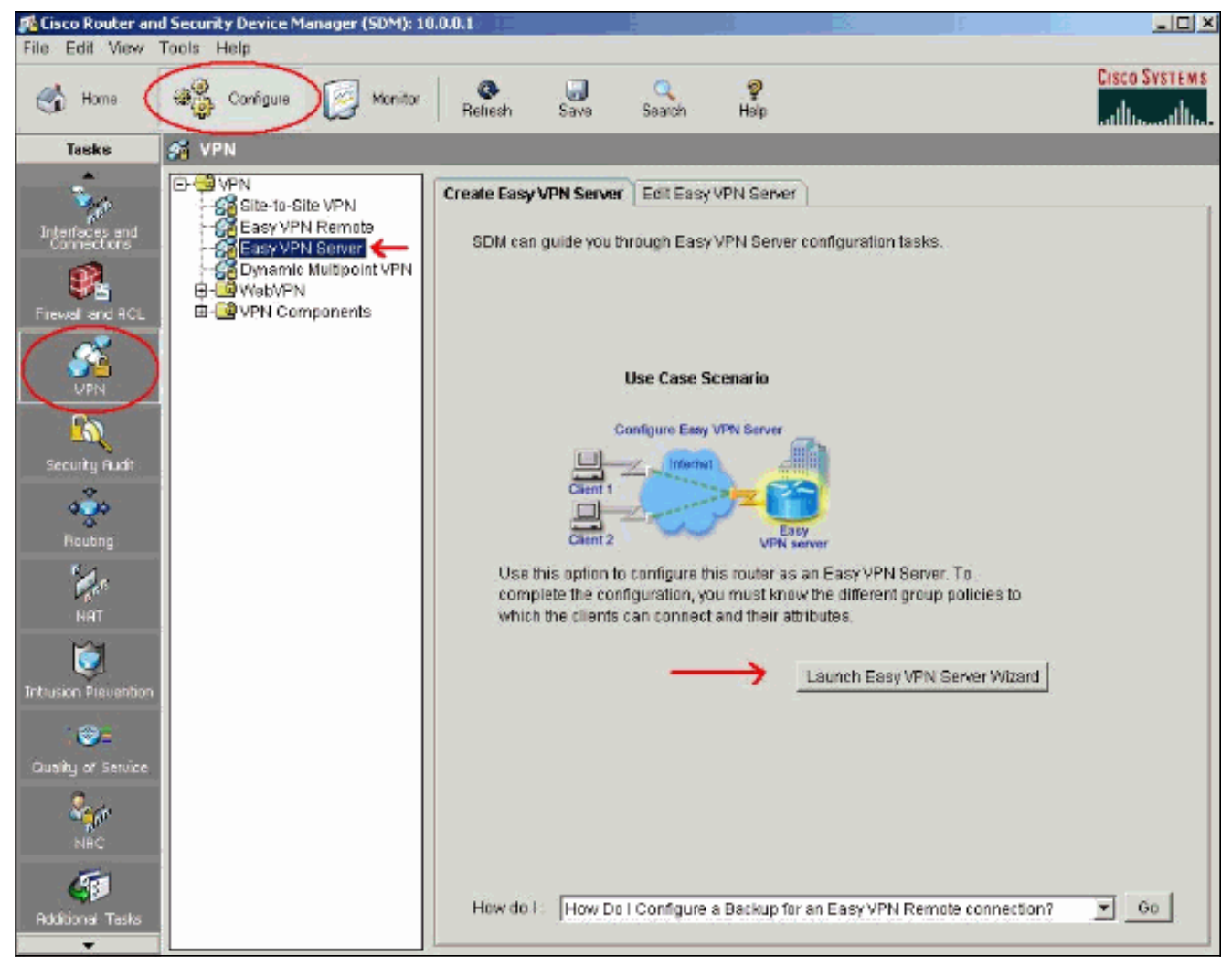

2. AAA muss auf dem Router aktiviert werden, bevor die Konfiguration des Easy VPN-Servers beginnt. Klicken Sie auf Ja, um mit der Konfiguration fortzufahren. Die Meldung "AAA wurde erfolgreich auf dem Router aktiviert" wird im Fenster angezeigt. Klicken Sie auf OK, um die Konfiguration des Easy VPN-Servers zu starten.

| Enable AAA |                                                                                                    |
|------------|----------------------------------------------------------------------------------------------------|
|            | AAA is disabled on the router. AAA must be enabled to configure<br>Easy VPN Server.SDM will perform the following precautionary<br>tasks while enabling AAA to prevent loss of access to the router.                                        |
|            | * Configure authentication and authorization for vty lines. The local database will be used for both authentication and authorization. * Configure authentication for the console line. The local database will be used for authentication. |
|            | Do you want to enable AAA?                                                                                                    |
|            | Yes No                                                                                                    |

3. Klicken Sie auf **Weiter**, um den Easy VPN Server-Assistenten zu starten.

| Easy VPN Server Wizard |                                                                                                    | × |
|------------------------|----------------------------------------------------------------------------------------------------|---|
| VPN Wizard             | Welcome to the Easy VPN Server Wizard                                                                                                    |   |
|                        | This wizard will guide you through the configuration of an Easy VPN Server on this router. An Easy VPN Server allows a remote end user to use IP Security (IPSec) when communicating with a Cisco IOS Virtual Private Network (VPN) gateway. Centrally managed IPSec policies are "pushed" to the client by the server, minimizing configuration by the end user. This wizard will guide you in performing the following tasks to successfully configure an Easy VPN Server on this router: |   |
|                        | * Selecting the interface on which the client connections will terminate.<br>* Configuring IKE policies.<br>* Configuring an IPSec transform set.<br>* Configuring a group policy lookup method.<br>* Configuring user authentication.<br>* Configuring group policies on the local router.                                                                                                    |   |
|                        | < Back Next > Finish Cancel Help                                                                                                    |   |

4. Wählen Sie die Schnittstelle, auf der die Clientverbindungen enden, und den Authentifizierungstyp

#### aus.

| Easy VPN Server Wizard - 10 | 0% Complete                                                                                                    |                                                                                                    | ×                                                                                                    |
|-----------------------------|----------------------------------------------------------------------------------------------------|----------------------------------------------------------------------------------------------------|----------------------------------------------------------------------------------------------------|
| VPN Wizard                  | Interface and Authentication<br>Interface<br>Please select the interface of<br>Easy VPN clients will connel<br>Interface for this Easy VPN 8<br>Authentication<br>Select the method used for<br>VPN Server. | on which the Easy VPN Server shou<br>oct to the server through this interfac<br>Server:<br>Server:<br>Serial2/0<br>authenticating VPN clients connecti<br>C Digital Certificates | Id be configured.<br>e.<br>Details<br>Ing to this Easy<br>C Both                                                         |
|                             | Interface connected to Internet.<br>This is the interface where the<br>VPN connections from the VPN<br>clients will terminate.                                                                              | You can select an interface<br>in site to site VPN connect<br>select an interface if it is p<br>IPSec, DMVPN or Easy V<br>For more information plea<br>help button.              | e which is participating<br>tion. But you cannot<br>participating in GRE over<br>/PN client connection.<br>ase click the |
|                             |                                                                                                    | < Back Next > F                                                                                                    | inish Cancel Help                                                                                                    |

5. Klicken Sie auf Weiter, um die IKE-Richtlinien (Internet Key Exchange) zu konfigurieren, und verwenden Sie die Schaltfläche Hinzufügen, um die neue Richtlinie zu erstellen.Konfigurationen auf beiden Seiten des Tunnels müssen genau übereinstimmen. Der Cisco VPN Client wählt jedoch automatisch die richtige Konfiguration für sich aus. Daher ist auf dem Client-PC keine IKE-Konfiguration erforderlich.

| sy VPN Server Wizard - 2 | 20% Complete                                                                 |                                                   |                                              | *                                                            |                                                             |                                                   |
|--------------------------|------------------------------------------------------------------------------|---------------------------------------------------|----------------------------------------------|--------------------------------------------------------------|-------------------------------------------------------------|---------------------------------------------------|
| VPN Wizard               | IKE Proposals<br>IKE proposals<br>method that is<br>device.<br>Click the Add | specify the er<br>used by this r<br>button to add | ncryption alg<br>outer when<br>I more polici | orithm, authentica<br>negotiating a VPN<br>es and the Edit t | tion algorithm ar<br>connection with<br>outton to edit an o | nd key exchange<br>the remote<br>existing policy. |
|                          | Priority                                                                     | Encryption<br>3DES                                | Hash<br>SHA_1                                | D-H Group<br>group2                                          | Authentication<br>PRE_SHARE                                 | Type<br>User Defined                              |
| RA                       | Add                                                                          | Edit                                              |                                              |                                                              |                                                             |                                                   |
|                          |                                                                              |                                                   |                                              | < Back Nex                                                   | t> Finish (                                                 | Cancel   Helj                                     |

6. Klicken Sie auf Weiter, um den Standard-Transformationssatz auszuwählen, oder fügen Sie den neuen Transformationssatz hinzu, um den Verschlüsselungs- und Authentifizierungsalgorithmus anzugeben. In diesem Fall wird der Standard-Transformationssatz verwendet.

| asy VPN Server Wizard - | 35% Complete                                                              |                    |                      |                           |
|-------------------------|---------------------------------------------------------------------------|--------------------|----------------------|---------------------------|
| VPN Wizard              | Transform Set<br>A transform set specifies the<br>data in the VPN tunnel. | encryption and aut | nentication algorith | ms used to protect the    |
|                         | Click the Add button to add transform set.                                | a new transform se | t and the Edit but   | ton to edit the specified |
| A                       | Select Transform Set                                                      |                    |                      |                           |
|                         | Details of the specified tr                                               | ansform set        |                      |                           |
|                         | Name                                                                      | ESP Encryption     | ESP Integrity        | AH Integrity              |
| RA                      | ESP-3DES-SHA1                                                             | ESP_3DES           | ESP_SHA_HMAC         |                           |
|                         | Add Edit                                                                  |                    |                      |                           |
|                         |                                                                           | < [                | Back Next > Fir      | hish Cancel Help          |

7. Klicken Sie auf **Weiter**, um eine neue Authentifizierungs-, Autorisierungs- und Abrechnungsnetzwerkmethodenliste (Authentication, Authorization, Accounting - AAA) für die Gruppenrichtliniensuche zu erstellen, oder um eine vorhandene Netzwerkmethodenliste für die Gruppenautorisierung auszuwählen.

| VPN Wizard | Group Authorization and Group Policy Lookup                                                                                                    |                                                                                                    |
|------------|----------------------------------------------------------------------------------------------------|----------------------------------------------------------------------------------------------------|
|            | An ISAKMP client configuration group (or VPN grou<br>same authentication and configuration information<br>on this router, an external server, or both. Easy VPN<br>authenticate VPN clients. | p) is a group of VPN clients that share the<br>. Group policies can be configured locally<br>I Server will use these group policies to |
|            | Method List for Group Policy Lookup                                                                                                    |                                                                                                    |
|            | Select the servers on which group policies will be<br>policy that defines the servers used for configuring                                                                                   | configured, or select an existing AAA<br>group policies.                                                                               |
| a la       |                                                                                                    |                                                                                                    |
|            | C RADIUS                                                                                                    |                                                                                                    |
| ln 🔪 🚄     | C RADIUS and local                                                                                                    |                                                                                                    |
|            | C Select an existing AAA method list                                                                                                    | -Select an entry                                                                                                    |
| A          |                                                                                                    | Add RADIUS Server                                                                                                    |
|            | Summary                                                                                                    |                                                                                                    |
|            | The local database will be used for group authorize<br>you do not have a RADIUS or TACACS+ server in you                                                                                     | ation. This option is recommended if<br>our network.                                                                                   |
|            | < Ba                                                                                                    | rk Next > Finish Cancel Hein                                                                                                    |

8. Konfigurieren Sie die Benutzerauthentifizierung auf dem Easy VPN-Server.Sie können Benutzerauthentifizierungsdetails auf einem externen Server, z. B. einem RADIUS-Server, einer lokalen Datenbank oder auf beiden speichern. Eine Liste mit AAA-Authentifizierungsmethoden wird verwendet, um die Reihenfolge festzulegen, in der die Benutzerauthentifizierungsdetails durchsucht werden sollen.

| Easy VPN Server Wizard - I | 55% Complete                                                                                                    | x                                                                                   |
|----------------------------|----------------------------------------------------------------------------------------------------|-------------------------------------------------------------------------------------|
| VPN Wizard                 | User Authentication (XAuth)<br>User authentication (XAuth) provides additional securit<br>after the device has undergone IKE authentication. Use<br>locally on this router, on an external server, or both. | ty by authenticating the user of a device<br>er credentials XAuth can be configured |
|                            | Select the servers that will be used for configuring use<br>AAA policy that defines the servers used for configuring<br>C Local Only                                                                        | er credentials, or select an existing<br>g user credentials.                        |
|                            | C RADIUS and Local Only<br>C Select an existing AAA method list                                                                                                    | Add RADIUS Server                                                                   |
| Re                         | SummaryLocal database will be used for user authentication.                                                                                                    | Add User Credentials                                                                |
|                            | < Back                                                                                                    | Next > Finish Cancel Help                                                           |

9. In diesem Fenster können Sie Benutzergruppenrichtlinien in der lokalen Datenbank hinzufügen, bearbeiten, klonen oder löschen.

| Easy VPN Server Wizard - 80 | % Complete                                                                                                    |                                                                                                    |                                                                                                    |                                                                                                    | ×                                                                                                    |
|-----------------------------|----------------------------------------------------------------------------------------------------|----------------------------------------------------------------------------------------------------|----------------------------------------------------------------------------------------------------|----------------------------------------------------------------------------------------------------|----------------------------------------------------------------------------------------------------|
| VPN Wizard                  | Group Authorizati<br>The Easy VPN Ser<br>other Easy VPN Re<br>clients or device th<br>the remote client o<br>Click the Add but<br>Clone button to c | on and User Gr<br>ver allows you t<br>emote client pro<br>at is part of a g<br>r device to ens<br>ton to add more<br>reate a new gro | oup Policies<br>to group remote to<br>oducts. The group<br>iven group. The s<br>ure that appropri-<br>e groups, the Edi<br>oup from an exist | users who are u<br>p attributes will t<br>same group nan<br>ate group attribu<br>t button to edit<br>ting group. | sing Cisco VPN clients or<br>be downloaded through the<br>he should be configured on<br>tes are downloaded.<br>an existing group, or the |
|                             | Group Name   Group Name  Add  Configure a time cleared.  Idle Timer:                                                                                | Pool Edit C dle Timer out value after t                                                                                              | DNS                                                                                                    | Iete<br>Is from idle clier                                                                                       | Domain Name                                                                                                    |
|                             | 8<br>                                                                                                    |                                                                                                    | < Ba                                                                                                    | ick Next≻ F                                                                                                    | inish Cancel Help                                                                                                    |

10. Geben Sie einen Namen für den Tunnelgruppennamen ein. Geben Sie den für die Authentifizierungsinformationen verwendeten vorinstallierten Schlüssel an. Erstellen Sie einen neuen Pool, oder wählen Sie einen vorhandenen Pool aus, aus dem die IP-Adressen den VPN-Clients zugewiesen werden.

|                                                                                                    | DNS/WINS S                                                                             | plit Tunneling 🗍 Clier                                                                | nt Settings XAuth Options                                                  |      |
|----------------------------------------------------------------------------------------------------|----------------------------------------------------------------------------------------|---------------------------------------------------------------------------------------|----------------------------------------------------------------------------|------|
| Name (                                                                                                    | of This Group:                                                                         |                                                                                       | vpn                                                                        |      |
| Pre                                                                                                    | -shared keys —                                                                         |                                                                                       |                                                                            |      |
| Speci                                                                                                    | fy the key that wi                                                                     | II be used to authenti                                                                | icate the clients associated with this grou                                | up.  |
| Curre                                                                                                    | int Key:                                                                               |                                                                                       | ≺None≻                                                                     |      |
| Enter                                                                                                    | new pre-shared                                                                         | i key:                                                                                | ******                                                                     |      |
| Reen                                                                                                    | ter new pre-sha                                                                        | red key:                                                                              | *****                                                                      |      |
|                                                                                                    | eate a new pool                                                                        |                                                                                       | C Select from an existing pool                                             |      |
| • Cr                                                                                                    |                                                                                        |                                                                                       |                                                                            |      |
| <ul> <li>Cross</li> <li>State</li> </ul>                                                                                                    | arting IP address                                                                      | : 192.168.2.1                                                                         | -Select an entry 💌 Det                                                     | ails |
| Cri<br>Sta<br>En                                                                                                    | arting IP address<br>ding IP address                                                   | : 192.168.2.1<br>: 192.168.2.5                                                        | -Select an entry 💌 Det                                                     | ails |
| Cn<br>Sta<br>En<br>Enter                                                                                                    | arting IP address<br>ding IP address<br>the subnet mas                                 | s: 192.168.2.1<br>: 192.168.2.5<br>k that should be sent                              | -Select an entry Det                                                       | ails |
| Cr<br>Sta<br>En<br>Enter<br>Su                                                                                                    | arting IP address<br>ding IP address<br>the subnet mas<br>bnet Mask:                   | s: 192.168.2.1<br>: 192.168.2.5<br>k that should be sent<br>255.255.255.0             | -Select an entry Det t to the client along with the IP address. (Optional) | ails |
| Crief Crief Cr | arting IP address<br>ding IP address<br>the subnet mas<br>bnet Mask:<br>Im Connections | s: 192.168.2.1<br>: 192.168.2.5<br>k that should be sent<br>255.255.255.0<br>Allowed: | -Select an entry Det t to the client along with the IP address. (Optional) | alls |

11. In diesem Fenster wird eine Zusammenfassung der von Ihnen ergriffenen Maßnahmen angezeigt. Klicken Sie auf **Fertig stellen**, wenn Sie mit Ihrer Konfiguration zufrieden sind.

| VPN Wizard | Summary or the Configuration                                                                                                    |                    |            |               |
|------------|----------------------------------------------------------------------------------------------------|--------------------|------------|---------------|
|            | Click finish to deliver the configuration to the                                                                                                    | ne router.         |            |               |
|            | IKE Policies:                                                                                                    |                    |            | -             |
|            | Hash DH Group                                                                                                    | Authentication     | Encryption |               |
|            | SHA_1 group2                                                                                                    | PRE_SHARE          | 3DES       |               |
|            | Transform Set<br>Name: ESP-3DES-SHA1<br>ESP Encryption: ESP_3DES<br>ESP Integrity: ESP_SHA_HMAC<br>Mode: TUNNEL<br>Group Policy Lookup Method List<br>User Authentication Method List | : Local<br>: Local |            |               |
|            | Number of Group Policies                                                                                                    | :1                 |            |               |
|            | Group Policy Name - vonci                                                                                                    | iont               | <br>       | <b>.</b><br>⊁ |
|            | Test VPN connectivity after configuring.                                                                                                    |                    |            |               |

12. Das SDM sendet die Konfiguration an den Router, um die aktuelle Konfiguration zu aktualisieren. Klicken Sie zum Abschließen auf

| Commands Delivery Status                                                                                     |          |
|----------------------------------------------------------------------------------------------------|----------|
| Command Delivery Status:                                                                                     |          |
| Preparing commands for delivery<br>Submitting 27 commands, please wait<br>Configuration delivered to router. | <u>.</u> |
|                                                                                                    | پ<br>۲   |
| OK                                                                                                    |          |

13. Nach Abschluss können Sie die Änderungen in der Konfiguration bei Bedarf bearbeiten und ändern.

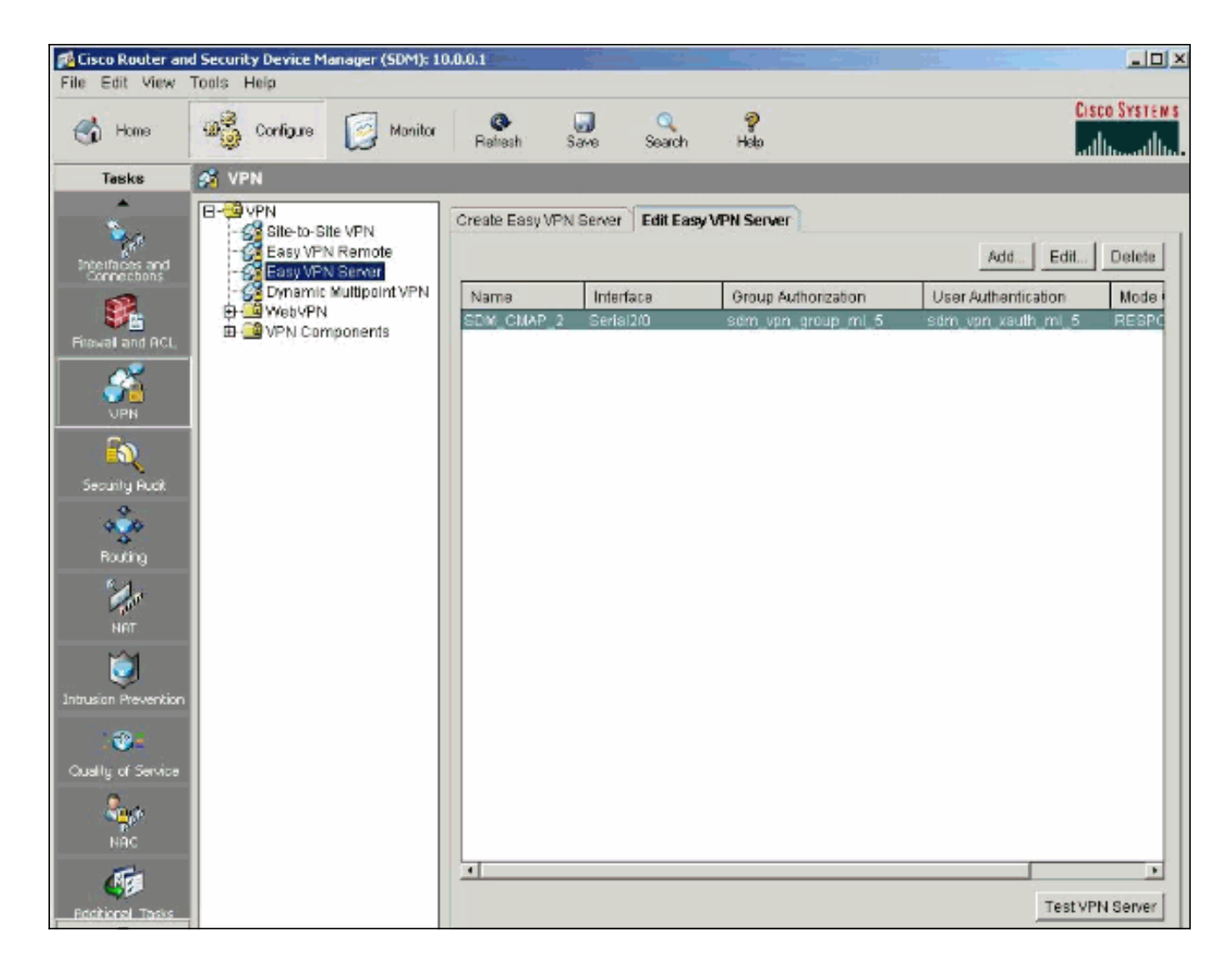

### <u>Überprüfen</u>

Versuchen Sie, über den Cisco VPN-Client eine Verbindung zum Cisco Router herzustellen, um zu überprüfen, ob der Cisco Router erfolgreich konfiguriert wurde.

1. Wählen Sie Connection Entries > New aus.

| 👌 status: Disconnected      | VPN Client - Version 4.8.0 | )1.0300     |               |
|-----------------------------|----------------------------|-------------|---------------|
| Connection Entries Status   | Certificates Log Options   | Help        |               |
| Connect New                 | Import Modify              | )<br>Delete | CISCO SYSTEMS |
| Connection Entries Certific | cates Log                  |             |               |
| Connection Entry            | $\nabla$                   | Host        | Transport     |
| 1                           |                            |             |               |
| Not connected.              |                            |             |               |

 Füllen Sie die Details Ihrer neuen Verbindung aus.Das Host-Feld sollte die IP-Adresse oder den Hostnamen des Tunnel-Endpunkts des Easy VPN-Servers (Cisco Router) enthalten. Die Informationen zur Gruppenauthentifizierung müssen mit denen in Schritt 9 übereinstimmen. Klicken Sie abschließend auf

| Description:                       |                    | 3               |              |
|------------------------------------|--------------------|-----------------|--------------|
| Host: 1                            | 0.1.1.1            |                 |              |
| Authentication                     | Transport   Backup | Servers Dial-Up |              |
| <ul> <li>Group Authenti</li> </ul> | cation             | C Mutual Group  | Authenticati |
| Name:                              | vpn                |                 |              |
| Password:                          | *****              |                 |              |
| Confirm Passwo                     | rd: [******        |                 |              |
| C Certificate Auth                 | entication         |                 |              |
| Name:                              |                    | ¥               |              |
| 🔲 Send CA Ce                       | rtificate Chain    |                 |              |

#### Speichern

3. Wählen Sie die neu erstellte Verbindung aus, und klicken Sie auf

#### Verbinden.

|              | 👌 status: Disconnected   VPN Client - Version 4.8.01.0300 |               |                 |             |          | _ 🗆 ×         |
|--------------|-----------------------------------------------------------|---------------|-----------------|-------------|----------|---------------|
| Connection E | ntries Sta                                                | atus Certific | ates Log Option | s Help      |          |               |
| Connect      | ten<br>New                                                | ) Fa          | t Modify        | )<br>Delete |          | CISCO SYSTEMS |
| Connection E | Entries                                                   | Certificates  | Log             |             |          |               |
|              | Connec                                                    | tion Entry /  | 2               | (           | Host     | Transport     |
|              | vpn                                                       |               |                 |             | 10.1.1.1 | IPSec/UDP     |
|              |                                                           |               |                 |             |          |               |
| -1           |                                                           |               |                 |             |          |               |

 Geben Sie einen Benutzernamen und ein Kennwort f
ür die erweiterte Authentifizierung (Xauth) ein. Diese Informationen werden durch die Xauth-Parameter in Schritt 7 bestimmt.

| 👌 status: Disconnected   VPN     | Client - Version 4.8.01.0300                 |                                                                        |                  |
|----------------------------------|----------------------------------------------|------------------------------------------------------------------------|------------------|
| Connection Entries Status Certif | icates Log Options Help                      |                                                                        |                  |
| Cancel Connect New I             | mport Modify Dele                            | f<br>te                                                                | CISCO SYSTEMS    |
| Connection Entries Certificates  | Log                                          |                                                                        |                  |
| Connection Entry                 | Δ                                            | Host                                                                   | Transport        |
| vpn                              |                                              | 10.1.1.1                                                               | IPSec/UDP        |
| 1                                | The server has requested the authentication. | following information to complete th<br>e: Juser<br>d: JERRARERA<br>DK | e user<br>Cancel |
| Authenticating user              |                                              |                                                                        |                  |

5. Wenn die Verbindung erfolgreich hergestellt wurde, wählen Sie im Menü Status die Option Statistik aus, um die Details des Tunnels zu überprüfen. In diesem Fenster werden der Datenverkehr und die Verschlüsselungsinformationen

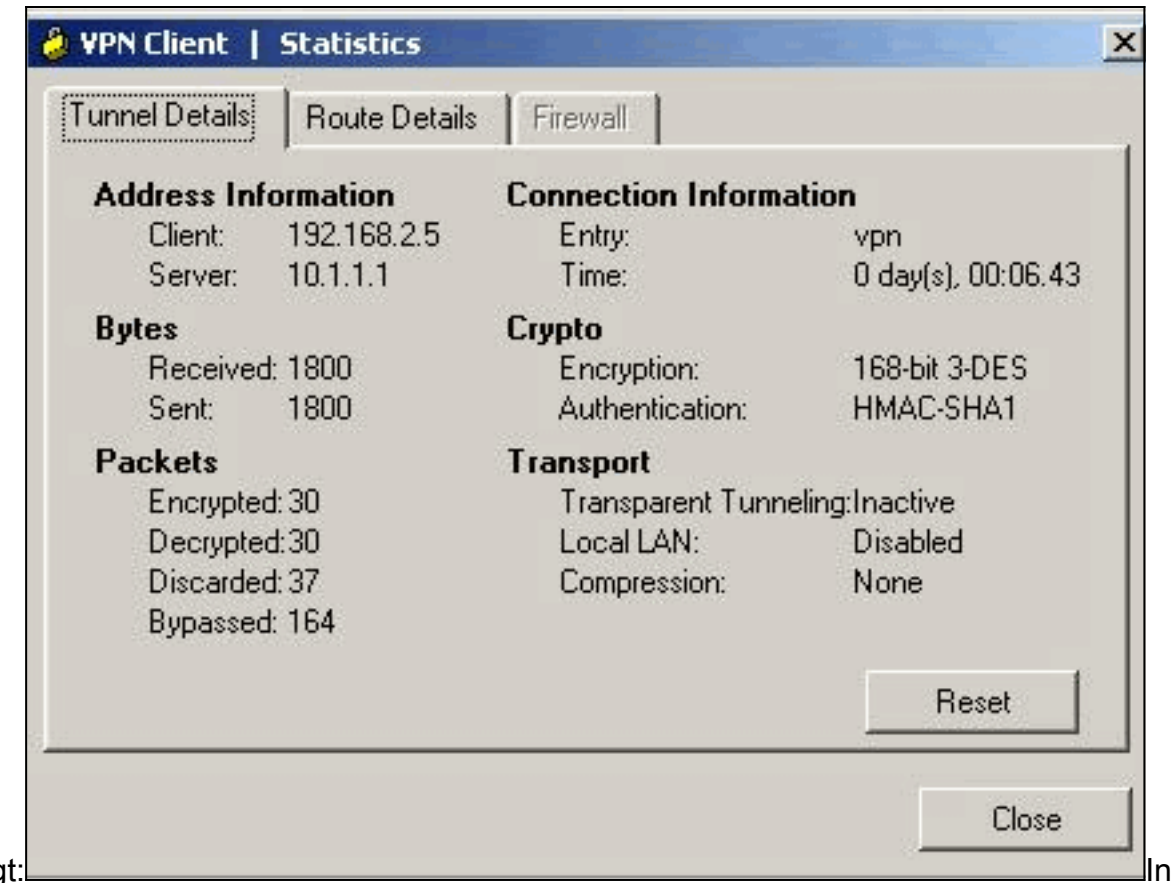

angezeigt:

diesem Fenster werden Split-Tunneling-Informationen angezeigt, falls konfiguriert:

| 👌 ¥PN Client   Statistics 🛛 🔍         |         |             |                |         | ×             |   |
|---------------------------------------|---------|-------------|----------------|---------|---------------|---|
| Tunnel Details Route Details Firewall |         |             |                |         |               |   |
| Local LAN Routes                      |         | S           | Secured Routes |         |               |   |
| [                                     | Network | Subnet Mask |                | Network | Subnet Mask   |   |
|                                       |         |             | 0.             | .0.0.0  | 0.0.0.0       |   |
|                                       |         |             | L              |         |               |   |
|                                       |         |             | L              |         |               |   |
|                                       |         |             | L              |         |               |   |
|                                       |         |             | L              |         |               |   |
|                                       |         |             | L              |         |               |   |
|                                       |         |             | L              |         |               |   |
|                                       |         |             | L              |         |               |   |
| _                                     |         |             |                |         |               |   |
|                                       |         |             |                |         | <u>C</u> lose | 2 |

6. Wählen Sie Protokoll > Protokolleinstellungen, um die Protokollstufen im Cisco VPN-Client

| window to be cleared. |          |          |             |  |
|-----------------------|----------|----------|-------------|--|
| KE:                   | 3 - High | •        |             |  |
| Connection Manager:   | 1 - Low  |          | [LOG.CM]    |  |
| Daemon (cvpnd):       | 1 - Low  | <b>_</b> | [LOG.CVPND] |  |
| User Authentication:  | 1 - Low  | -        | [LOG.XAUTH] |  |
| Certificates:         | 1 - Low  | •        | [LOG.CERT]  |  |
| IPSec:                | 3 - High | -        | [LOG.IPSEC] |  |
| Command Line:         | 1 - Low  | -        | [LOG.CLI]   |  |
| GUI:                  | 1 - Low  | -        | [LOG.GUI]   |  |
| PPP:                  | 1 - Low  | •        | [LOG.PPP]   |  |
| Firewall              | 1.1.000  | -        |             |  |

7. Wählen Sie Log > Log Windows, um die Protokolleinträge im Cisco VPN Client

|             | 🕹 VPN Client   Log Window                                                                                                    | 1 |
|-------------|----------------------------------------------------------------------------------------------------|---|
|             | Cisco Systems VPN Client Version 4.8.01.0300<br>Copyright (C) 1998-2005 Cisco Systems, Inc. All Rights Reserved.<br>Client Type(s): Windows, WinNT<br>Running on: 5.0.2195 Service Pack 4       |   |
|             | 227 10:39:32.140 05/31/06 Sev=Info/6 IKE/0x6300003B<br>Attempting to establish a connection with 10.1.1.1.                                                                                      |   |
|             | 228 10:39:32.156 05/31/06 Sev=Info/4 IKE/0x63000013<br>SENDING >>> ISAKMP OAK AG (SA, KE, NON, ID, VID(Xauth), VID(dpd), VID(Frag),<br>VID(Nat-T), VID(Unity)) to 10.1.1.1                      |   |
|             | 229 10:39:32.156 05/31/06 Sev=Info/4 IPSEC/0x63700008<br>IPSec driver successfully started                                                                                                    |   |
|             | 230 10:39:32.156 05/31/06 Sev=Info/4 IPSEC/0x63700014<br>Deleted all keys                                                                                                    |   |
|             | 231 10:39:32.156 05/31/06 Sev=Info/6 IPSEC/0x6370002C<br>Sent 120 packets, 0 were fragmented.                                                                                                   |   |
|             | 232 10:39:33.921 05/31/06 Sev=Info/5 IKE/0x6300002F<br>Received ISAKMP packet: peer = 10.1.1.1                                                                                                  |   |
|             | 233 10:39:33.921 05/31/06 Sev=Info/4 IKE/0x63000014<br>RECEIVING <<< ISAKMP 0AK AG (SA, VID(Unity), VID(dpd), VID(?), VID(Xauth), VID(Nat-T),<br>KE, ID, NON, HASH, NAT-D, NAT-D) from 10.1.1.1 |   |
|             | 234 10:39:33.921 05/31/06 Sev=Info/5 IKE/0x63000001<br>Peer is a Cisco-Unity compliant peer                                                                                                    |   |
|             | 235 10:39:33.921 05/31/06 Sev=Info/5 IKE/0x63000001<br>Peer supports DPD                                                                                                    |   |
|             | 236 10:39:33.921 05/31/06 Sev=Info/5 IKE/0x63000001<br>Peer supports DWR Code and DWR Text                                                                                                    |   |
|             | 237 10:39:33.921 05/31/06 Sev=Info/5 IKE/0x63000001<br>Peer supports XAUTH                                                                                                    |   |
|             | 238 10:39:33.921 05/31/06 Sev=Info/5 IKE/0x63000001<br>Peer supports NAT-T                                                                                                    |   |
|             | 239 10:39:33.937 05/31/06 Sev=Info/6 IKE/0x63000001<br>IDS Vendor ID Contruction successful                                                                                                    |   |
|             | Save Log Settings Clear Close                                                                                                    |   |
| anzuzeigen. |                                                                                                    | 1 |

## Zugehörige Informationen

- Herunterladen und Installieren von Cisco Router und Security Device Manager
- <u>Support-Seite für Cisco VPN-Clients</u>
- IPsec-Aushandlung/IKE-Protokolle
- Technischer Support und Dokumentation Cisco Systems